## データの自動同期を設定します

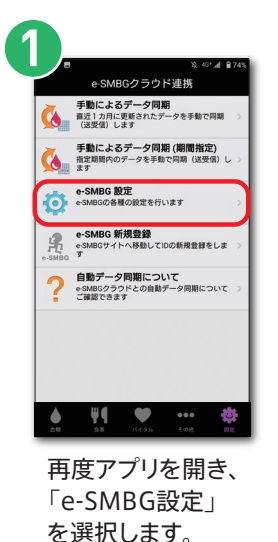

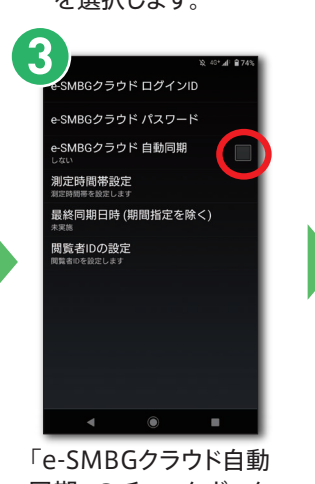

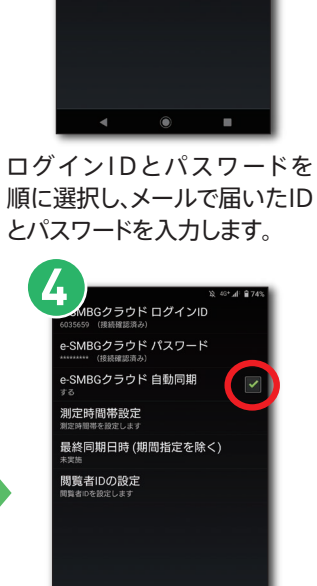

SMBGクラウド ログインID

₽-SMBGクラウド パスワード

⊧SMBGクラウド 自動同期

最終同期日時 (期間指定を除く)

测定時間帯設定

閲覧者IDの設定

「e-SMBGクラウド自動 同期」のチェックボック スをタップします。 チェックボックスにチ ェックが入っているこ とを確認します。

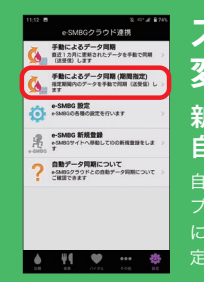

クボック ェックが入ってい す。 とを確認します。 スマートフォンの機種 変更時の対応 新しいスマートフォンで 自動同期の設定をしてください。

自動同期を設定した場合、1ヶ月前からのデータがア プリに転送されます。1ヶ月以上前のデータをアプリ に保存されたい方は「手動によるデータ同期(期間指 定)」を行ってください。

## 閲覧者の登録をします

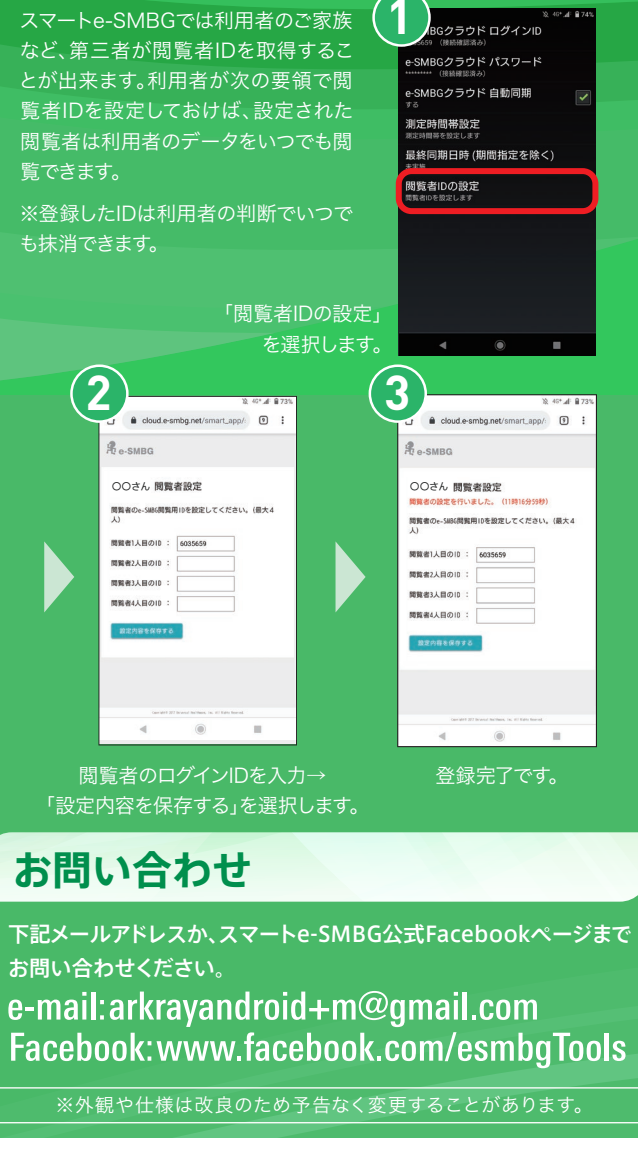

## 製品の取扱いに関するお問い合わせは、三和化学研究所へ

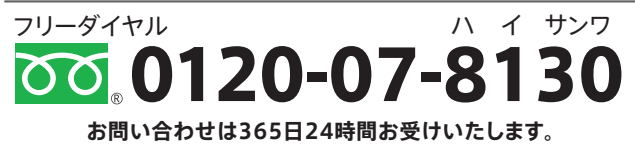

本アプリは無料です。 ただし、アプリのダウンロード、パージョンアップ、サービス利用には パケット通信料がかかります。 パケット通信料金は携帯電話会社にご相談ください。

[2021.3作成] GLU-003 A01016

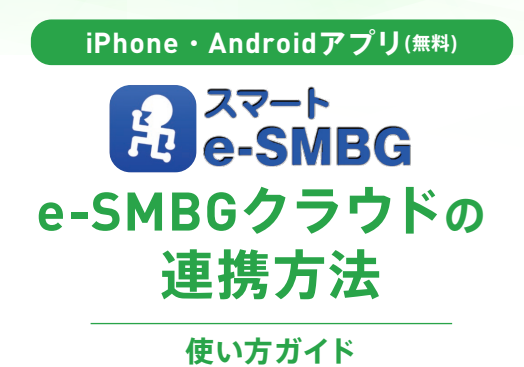

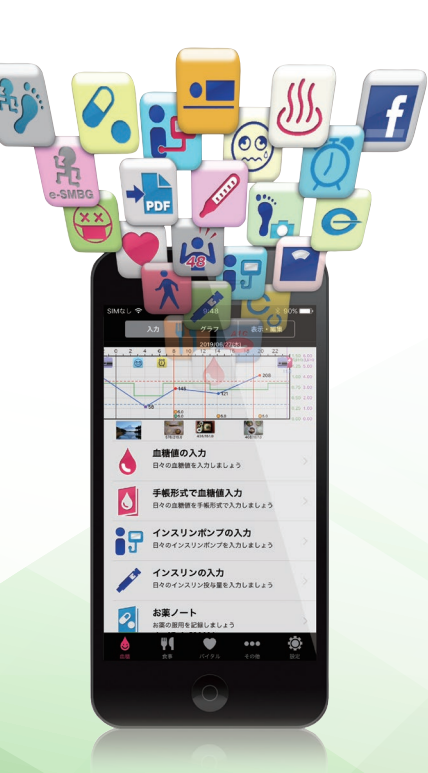

₭式会社 三和化学研究所

## B a smbg 「e-SMBGクラウド」のIDとパスワードを取得し、ユーザー登録をします

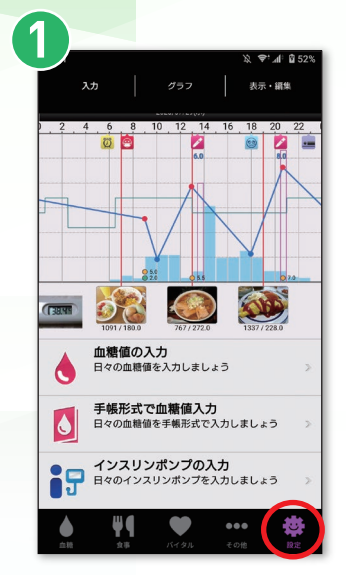

アプリを開き、 設定を選択します。

| ſ | 7                                                                                                    |  |
|---|----------------------------------------------------------------------------------------------------|--|
|   | <ul> <li>◆ e-SM60 ユーザー登録のご案内) ◆</li> <li>このたびは、e-SM60にご登録いただきありがとうございます。<br/>次のユーザー登録用いしをクリックして登録手続きくださいますよう<br/>う思いします。</li> <li>この操作をおこないませんとご利用いただく事ができませんので<br/>めずおこなってください。</li> <li>e-Q4構製以内にURLEアクセスいただけない場合は、URLは無効と<br/>なります、ご提案 ださい。</li> </ul> |  |
|   | ◆ユーザー登録用URL<br>https://doud.esmbg.net/regist1.cd=<br>GIBD0LDuwTJheUtmvCViisLkoOCw3wJ2U2r0JSutpz7E=0<br>=URLが遠中で折り返されたり、リンクが無効となる場合は、上記                                                                                                    |  |
|   | OURCEすってここ~UC<br>OURCEすってここ~UC<br>●<br>●<br>●<br>●<br>○<br>スマート e SMBGに関するサポート情報等はfacebookでご確認い<br>ただじます。<br>http://www.facebook.com/esmbgTools                                                                                                    |  |
|   | ◇お問い合わせはこちらから<br>esmbg@afkay.co.jp<br><このケールにひ聞たりのない方は他の登録者が誤って登録された<br>可能性があります。<br>お問っせれにご連載いただけましたら内容を確認させていただきます。                                                                                                    |  |

届いたメールからユーザー登録 URLにアクセスします。

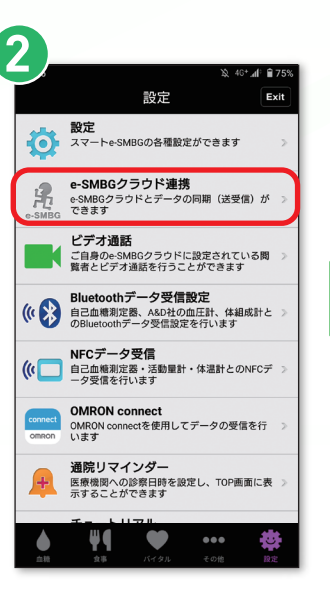

「e-SMBG クラウド連携」→ 「OK」を選択します。

| 9.0                  |                                          |                                                      |
|----------------------|------------------------------------------|------------------------------------------------------|
|                      |                                          |                                                      |
| ログイ<br>ンID           | 6035659                                  | ログインIDの変<br>更はできませ<br>ん。                             |
| パスワ<br>ード*           |                                          | 半角英数字20文<br>字以内で入力し<br>てください。大<br>文字と小文字も<br>区別されます。 |
| パスワ<br>ード(再<br>入力) * |                                          | 同じパスワード<br>を再度入力して<br>ください。                          |
| メール<br>アドレ<br>ス      | % <b>* ▲ ▲</b> □ @ gmail.com             |                                                      |
| ニック<br>ネーム<br>*      |                                          | e-SMBG上での<br>名前になりま<br>す。全角20文字<br>以内で入力して<br>ください。  |
| 性別 ◈                 | ● 男性 ○ 女性                                |                                                      |
| 生年月<br>日 ♦           | <ul> <li>◆ 年 ● 月</li> <li>▼ 日</li> </ul> |                                                      |
| 国籍。                  | 日本 •                                     |                                                      |
| <b>*往来</b>           |                                          |                                                      |

必要事項を入力します。 ※印は必須の入力項目です。

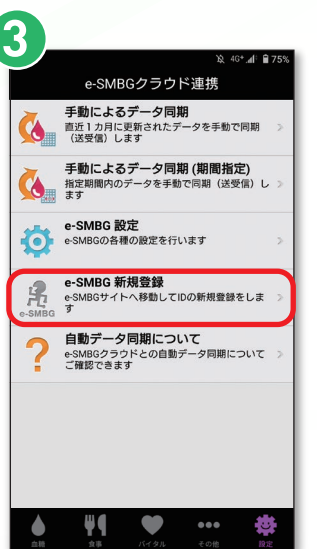

「e-SMBG 新規登録」 を選択します。

則定時間帯を設定し 「登録内容の確認」 を選択します。

間違いがなければ

「登録する」を選択します。

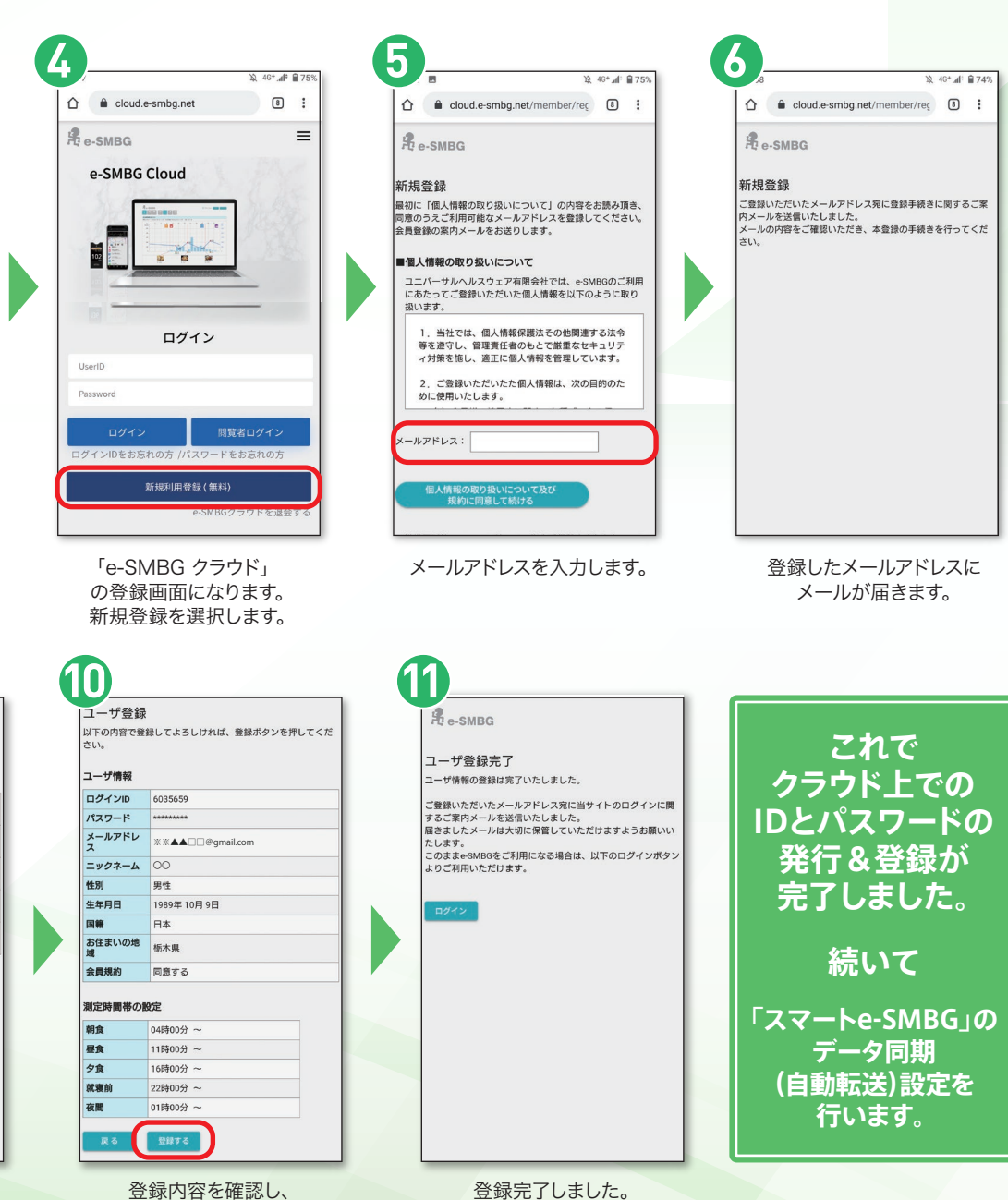

次はデータの自動同期を設定しましょう